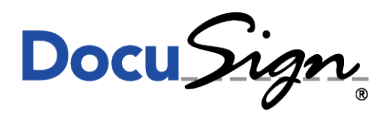

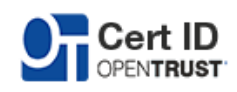

**NOTE TECHNIQUE** 

# GUIDE D'INSTALLATION DES MD840 AVEC FIREFOX

le 7 décembre 2015

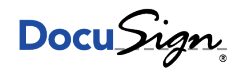

# 1 Contexte

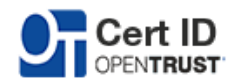

Cette note technique s'applique pour les clés K.Sign Classic\*, Office\*\* et Qualified\*\*\*.

# 2 Description

## 2.1 Pré-requis : FireFox

Téléchargez et installez tout d'abord le navigateur FireFox : https://www.mozilla.org/fr/firefox/new/

## 2.2 Pré-requis : Logiciel Gemalto

Téléchargez et installez le middleware Gemalto présent sur le site CertID : https://certid.opentrust.com/pilotes-ksign#md840

#### 2.3 Référencer la bibliothèque IDGo 800

Rendez-vous ensuite dans les préférences de FireFox comme ci-dessous

| Firefox Saisir un terme à rechercher ou une adresse | V C Rechercher                                                                                                    | ☆自                                                                                                    | ♥ ∔ ♥ 💻                                                                                                    |
|-----------------------------------------------------|----------------------------------------------------------------------------------------------------|----------------------------------------------------------------------------------------------------|----------------------------------------------------------------------------------------------------|
| Q  <br>tes soldes a<br>2 Avant d'ao<br>securité.    | rivert aussi en ligne l'Votre liste de coursee est-elle prête<br>heter, lisez ces conseils pour faire vos empletes en toute | X       Couper         -       -         Nouvelle       -         Imprimer       -         Rechercher       -         Developpenment       -         Of Se connect       -         Personnalt       - | Copier Copier C |
| Téléchargements Marque-pages His                    | Storique Applications Modules Sync                                                                                          | Préférences                                                                                                    |                                                                                                    |

Cliquez ensuite sur "Avancé" puis "Périphériques de sécurité"

© DocuSign France. Tout droit réservé

S.A.S.U. au capital de 2 085 600,40 euros - RCS Nanterre 812 611 150 00028 - TVA Intracommunautaire FR 71 812 611 150 Siège social : 175 rue Jean-Jacques Rousseau 92130 Issy-Les-Moulineaux - France Tél : +33(0)1 55 64 22 00 - Fax : +33(0)1 55 64 22 01 Ref : CertID Doc Mac

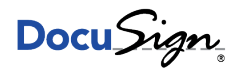

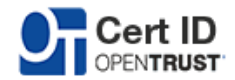

| Avancé         Général       Données collectées       Réseau       Mises à jour       Certificats         Requêtes         Carqu'un serveur demande mon certificat personnel :         en sélectionner un automatiquement:         en me demander à chaque fois         Interroger le répondeur OCSP pour confirmer la validité de vos certificats         Afficher les certificats                                  | about:preferences#advanced                 |                                  |                     |              | Q, Rechercher |   | Ê | + | Â |
|----------------------------------------------------------------------------------------------------|--------------------------------------------|----------------------------------|---------------------|--------------|---------------|---|---|---|---|
| Général       Données collectées       Réseau       Mises à jour       Certificats         Requêtes       Lorsqu'un serveur demande mon certificat personnel : <ul> <li>en sélectionner un automatiquement</li> <li>en me demander à chaque fois</li> <li>Interroger le répondeur OCSP pour confirmer la validité de vos certificats</li> <li>Afficher les certificats</li> <li>Périphériques de sécurité</li> </ul> | Avancé                                     |                                  |                     |              |               |   |   |   |   |
| Requêtes         Lorsqu'un serveur demande mon certificat personnel :         en sélectionner un automatiquement         me demander à chaque fois         Interroger le répondeur OCSP pour confirmer la validité de vos certificats         Afficher les certificats         Périphériques de sécurité                                                                                                    | Général                                    | Données collectées               | Réseau              | Mises à jour | Certificats   |   |   |   |   |
| Lorsqu'un serveur demande mon certificat personnel : en sélectionner un automatiquement me demander à chaque fois v Interroger le répondeur OCSP pour confirmer la validité de vos certificats Afficher les certificats Périphériques de sécurité                                                                                                    | Requêtes                                   |                                  |                     |              |               |   |   |   |   |
| en sélectionner un automatiquement     en demander à chaque fois     Interroger le répondeur OCSP pour confirmer la validité de vos certificats     Afficher les certificats     Périphériques de sécurité                                                                                                    | Lorsqu'un serveur demand                   | e mon certificat personnel :     |                     |              |               |   |   |   |   |
| me demander à chaque fois     Interroger le répondeur OCSP pour confirmer la validité de vos certificats     Afficher les certificats     Périphériques de sécurité                                                                                                    | en sélectionner un aut                     | omatiquement                     |                     |              |               |   |   |   |   |
| Interroger le répondeur OCSP pour confirmer la validité de vos certificats Afficher les certificats Périphériques de sécurité                                                                                                    | me demander à chaqu                        | e fois                           |                     |              |               |   |   |   |   |
| Afficher les certificats Périphériques de sécurité                                                                                                    | <ul> <li>Interroger le répondeu</li> </ul> | r OCSP pour confirmer la validit | é de vos certificat | S            |               |   |   |   |   |
|                                                                                                    | Afficher les certificats                   | Périphériques de sé              | curité              |              |               |   |   |   |   |
|                                                                                                    |                                            |                                  |                     |              |               |   |   |   |   |
|                                                                                                    |                                            |                                  |                     |              |               |   |   |   |   |
|                                                                                                    |                                            |                                  |                     |              |               |   |   |   |   |
|                                                                                                    |                                            |                                  |                     |              |               |   |   |   |   |
|                                                                                                    |                                            |                                  |                     |              |               |   |   |   |   |
|                                                                                                    |                                            |                                  |                     |              |               | 2 |   |   |   |

Une fenêtre comme ci-dessous apparaîtra

| Modules et périphériques de sécurité | Détails | Valeur | Connexion               |
|--------------------------------------|---------|--------|-------------------------|
| NSS Internal PKCS #11 Module         |         |        |                         |
| Service de crypto. générique         |         |        | Déconnexion             |
| Sécurité personnelle                 |         |        | Changer le mot de passe |
| Module de base intégré               |         |        | Changer le mot de passe |
| Builtin Object Token                 |         |        | Charger                 |
|                                      |         |        | Décharger               |
|                                      |         |        | Activer FIPS            |

Il est ensuite nécessaire de charger la librairie en cliquant sur "Charger". Il sera nécessaire d'y renseigner un nom ainsi que le chemin vers celle-ci. Sous Mac OS X 10.10 : /usr/lib/libidprimepkcs11.0.dylib

|                   |          | ,                         |           |
|-------------------|----------|---------------------------|-----------|
| Nom du module :   | IDGo 80  | 0 PKCS#11                 |           |
| Nom de fichier du | module : | /usr/lib/libidprimepkcs11 | Parcourir |
|                   |          | Annuler                   | ОК        |

© DocuSign France. Tout droit réservé

Page 3/4

www.docusign.fr

S.A.S.U. au capital de 2 085 600,40 euros - RCS Nanterre 812 611 150 00028 - TVA Intracommunautaire FR 71 812 611 150 Siège social : 175 rue Jean-Jacques Rousseau 92130 Issy-Les-Moulineaux - France Tél : +33(0)1 55 64 22 00 - Fax : +33(0)1 55 64 22 01 Ref : CertID Doc Mac

Docu Sign.

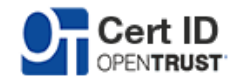

FireFox est maintenant configuré pour accéder à votre carte.

#### 2.4 Changement du code PIN

FireFox étant configuré pour accéder à votre carte, si celle-ci est insérée dans le lecteur, elle apparaitra dans le module précédemment configuré.

| Mo | dules et périphériques de sécurité | Détails        | Valeur                 | Connexion               |
|----|------------------------------------|----------------|------------------------|-------------------------|
|    | Sécurité personnelle               | Statut         | Non connecté           |                         |
| V  | Gemalto PKCS#11                    | Description    | Gemalto PC Twin Reader | Déconnexion             |
|    | Gemalto PC Twin Reader             | Fabricant      | Unknown                | Changer le mot de passe |
| V  | Module de base intégré             | Version HW     | 0.0                    | Changer le mot de passe |
|    | Builtin Object Token               | Version FW     | 0.0                    | Charger                 |
| V  | MD840                              | Étiquette      | OTR2CT006              | D/ James                |
|    | OTR2CT006                          | Fabricant      | Gemalto                | Decharger               |
|    | OTR2CT00 (Digital Signature P      | Numéro de séri | e 013F60018EADDCEC     | Activer FIPS            |

Vous pourrez ainsi cliquer sur "Changer le mot de passe" pour changer le mot de passe. Une fenêtre vous invitant a saisir l'ancien et le nouveau mot de passe apparaîtra.

| Annian mat de passa        |                |  |
|----------------------------|----------------|--|
| Ancien mot de passe        |                |  |
| Saisissez le nouveau mot d | le passe       |  |
|                            |                |  |
| Saisissez-le à nouveau     |                |  |
|                            |                |  |
| esure de la qualité du r   | mot de passe : |  |
|                            |                |  |
|                            |                |  |
|                            |                |  |